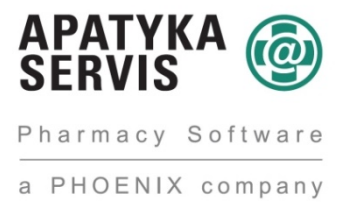

### Postup obnovy a nastavení nového připojovacího certifikátu pro úložiště SÚKL

## I. Postup pro rychlou automatickou obnovu certifikátu pomocí formuláře v Medioxu

SÚKL implementoval rozhraní pro automatickou obnovu certifikátu, proto byla podpora pro tento způsob obnovy zahrnuta do systému Mediox.

Od verze Medioxu **4.0.2012.330.1** přibyl v konfiguraci parametr "SÚKL"  $\rightarrow$  "Certifikáty a identity (EI)" – tento parametr je standardně zapnutý.

| Společná nastavení                                                   |                           |   | Nastavení společná pro všechny služby SÚKL                                |
|----------------------------------------------------------------------|---------------------------|---|---------------------------------------------------------------------------|
| Hlášení výdejů (LEK-13)                                              | M                         | G | Používat modul pro hlášení výdejů léků LEK-13                             |
| Elektronické recepty (ERP-002)                                       |                           |   |                                                                           |
| <ul> <li>Registr léčivých přípravků s<br/>omezením (RLPO)</li> </ul> |                           |   |                                                                           |
| Hlášení distribuce (DIS-13)                                          |                           |   | Používat modul pro hlášení distribuce DIS-13                              |
| Číselníky a dokumentace (CIS)                                        |                           |   |                                                                           |
| Hlášení závad (UTIL)                                                 |                           |   | Modul pro hlášení závad léčiv se spouští prostřednictvím naplánované úloh |
| Ochranné prvky (OP)                                                  |                           | G | Používat modul pro ochranné prvky (hlášení padělků)                       |
| 🖻 Certifikáty a identity (El)                                        |                           | G | Používat modul pro certifikáty a identity                                 |
| Server                                                               | https://api.sukl.cz/ei/v2 | 6 | standarone https://api.suki.cz/ei/vz                                      |
| Zaznamenávat komunikaci                                              |                           | G | Protokolovat komunikaci s úložištěm                                       |
| Adresář pro ukládání<br>komunikace                                   |                           | G |                                                                           |

Tím, že je tento nový parametr po instalaci verze automaticky zapnutý se změní způsob obnovy certifikátu v menu "Údržba / Speciální akce / Obnovení certifikátu SÚKL" takto:

il Příprava 🕮 Číselníky Nápověda o° Údržba Konec Evidence uživatelů Uložit rozvržení a Zmēna hesla <u>Fo</u> 自 200 20 Plánování kapacit Sledování uživatelů Docházka Číselné řady a Majetek inventur GDPR 7 0 ゐ EET transakce Speciální akce eceptő editac FMD komunikace ذ Menu "Údržba / Speciální akce" Ē Konfigurace systému Připojení k serveru

1. V Medioxu otevřeme menu "Údržba / Speciální akce / Obnovení certifikátu SÚKL"

| Příprava                               | 🕮 Číselníky               | ? Nápověda A dále položka menu "Obl | ¢ <sup>©</sup> Údržba ⊘ Konec<br>novení certifikátu SÚKL |
|----------------------------------------|---------------------------|-------------------------------------|----------------------------------------------------------|
| Přenos dokladů na CÚ                   | Nainstalovat VzpKontrol   | Test centrálního úložíště           | Záloha databázo                                          |
| Změny taxy a diferenc.marží k 1.1.2019 | Obnaveni certifikitu SUKL | Reset disp. rebota                  | Hromadné marání eRp                                      |

2. Otevře se formulář "Ma0 – Obnovení certifikátu SÚKL"

#### 3. Stiskneme tlačítko "SÚKL"

| Ma0 - Obnoven  | í certifikátu S | SUKL               |                |
|----------------|-----------------|--------------------|----------------|
| Přihlašovací j | méno            |                    |                |
| Přihlašovací h | eslo            |                    |                |
| _              |                 |                    |                |
|                | SUKL            | Import certifikátu | <u>Z</u> avřít |
|                |                 |                    |                |

4. Nejprve se otevře upozornění o platnosti certifikátu – automaticky je možné obnovit pouze certifikát, kterému zbývá do konce platnosti jeden měsíc a méně. Certifikát, kterému zbývá do konce platnosti více než měsíc, nepůjde ještě obnovit. Pokud zbývá měsíc a méně, stiskneme tlačítko "Ano", pokud více než měsíc, akci ukončíme tlačítkem "Ne" a zopakujeme ji později.

| Otázka ( | MA001) X                                                                        |
|----------|---------------------------------------------------------------------------------|
| ?        | Certifikát končí 31.07.2019 16:46:36. Chcete pokračovat v obnovení certifikátu? |
|          | <u>A</u> no <u>N</u> e                                                          |

5. Pokud stiskneme tlačítko "Ano" Mediox nejprve zjistí, zda již na úložišti neexistuje nový vygenerovaný certifikát.

Tato možnost může nastat v případě, že více lékáren v rámci provozovatele používá stejný certifikát a ten tedy vygeneruje nějaká jiná lékárna před námi.

Pokud existuje, je automaticky stažen a nainstalován do Medioxu. V tom případě se zobrazí hláška o úspěšném nahrání certifikátu.

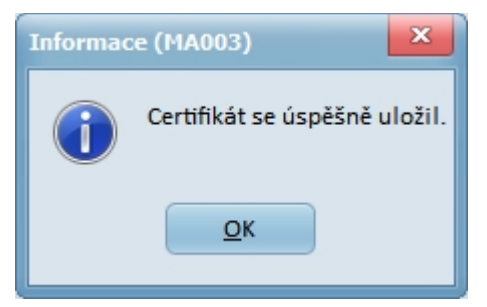

6. Pokud certifikát nikdo před námi nevytvořil, zahájí se poté co stiskneme tlačítko "Ano" (viz bod 5.) jeho generování na serveru identit.

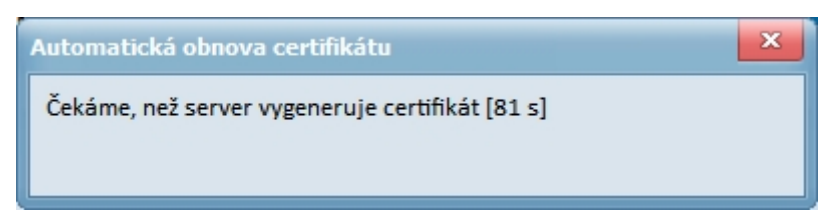

Pozor, tato akce může trvat i několik minut. Prosíme proto o trpělivost a vyčkání, než akce generování skončí. Nevypínejte a neshazujte tedy Mediox před skončením této akce.

7. Po ukončení generování je certifikát nahrán do Medioxu a jsme informováni:

| Informac | e (MA003)             | ×       |
|----------|-----------------------|---------|
| 1        | Certifikát se úspěšně | uložil. |
|          | <u>O</u> K            |         |

Stiskneme tlačítko "OK", formulář se zavře a tím je proces obnovy certifikátu dokončen.

Pokud aktualizace certifikátu selže, je možno použít alternativní způsob obnovy pomocí webových stránek portálu identit

# <u>II. Postup pro obnovu certifikátu pomocí webové stránky SÚKL – alternativní způsob</u>

1. Do adresního řádku podporovaného internetového prohlížeče (Chrome, Microsoft Edge, nebo Firefox) zadáme adresu https://pristupy.sukl.cz/ei\_forms.html#/login

2. Otevře se stránka přihlášení k portálu identit SÚKL, kde zadáme přihlašovací jméno sonic, které jsme obdrželi v obálce od SÚKL, nebo jej zjistíme v Medioxu v konfiguračním parametru "SÚKL"  $\rightarrow$  "Společná nastavení"  $\rightarrow$  "Přihlašovací jméno" a jako přihlašovací heslo zadáme heslo sonic, které jsme obdrželi v obálce od SÚKL, nebo jej zjistíme v Medioxu v konfiguračním parametru "SÚKL"  $\rightarrow$  "Společná nastavení"  $\rightarrow$  "Přihlašovací heslo" – poté stiskneme tlačítko "Přihlásit"

| Přihlášení |                                        |
|------------|----------------------------------------|
|            |                                        |
|            | 150000146                              |
|            |                                        |
|            | Přihlásit Přihlásit pomocí certifikátu |

### 3. Po přihlášení je nutné si poznamenat administrační login zdravotnického zařízení do tohoto portálu, bez tohoto loginu si nelze vygenerovat certifikát pro přístup do systému eRecept tímto způsobem.

4. Následuje krok nastavení hesla. Je nutné si zvolit heslo, které splňuje požadavky hesel dle zákona o kybernetické bezpečnosti. Heslo musí mít 12 znaků a musí obsahovat min. jedno číslo a min. jedno velké písmeno. V případě nesplnění požadavků nelze heslo použít. Taktéž je vhodné nepoužívat diakritiku. Heslo se vyplňuje dvakrát pro potvrzení správnosti.

| Vaše nové přihlašovací jméno do portálu je 00150004846                                                                                                    |                       |        |  |  |
|----------------------------------------------------------------------------------------------------|-----------------------|--------|--|--|
| Je nutné si nastavit Vaše nové heslo<br>Nový administrační login<br>Nutno poznamenat!                                                                            |                       | ✓<br>✓ |  |  |
| Zkontrolujte si Vaše kontaktní údaje                                                                                                    |                       |        |  |  |
| Aktuální emailové kontaktní údaje budou v případě potřeby použity pro zasílání povinek a změn, které bude Státní ústav pro kontrolu léčiu v budoucou připravovat | Mobil (bez předvolby) |        |  |  |
| Kontaktní telefonní číslo je vhodné pro rychlé zodpovězení dotazů a vyřešení<br>nenadálých událostí. Vvnlnění kontaktních údajů je dobrovolné a slouží pouze ke  | Email                 |        |  |  |
| zlepšení kvality poskytování služeb Státním ústavem pro kontrolu léčiv.                                                                                          |                       |        |  |  |

5. Až bude heslo vyplněné dvakrát správně a bude splňovat všechny požadavky, dojde k potvrzení v podobě zelené ikony. Následuje aktualizace kontaktních údajů v podobě mobilního čísla a emailové adresy. Mobilní číslo se vypisuje bez předvolby a portál akceptuje pouze česká telefonní čísla.

| Vaše nové přihlašovací jméno do portálu je 00150004846                                                                                                    |                       |   |  |  |
|----------------------------------------------------------------------------------------------------|-----------------------|---|--|--|
| Je nutné si nastavit Vaše nové heslo                                                                                                    |                       | ✓ |  |  |
|                                                                                                    |                       | ✓ |  |  |
| Zkontrolujte si Vaše kontaktní údaje                                                                                                    |                       |   |  |  |
| Aktuální emailové kontaktní údaje budou v případě potřeby použity pro zasílání<br>novinek a změn, které bude Státní ústav pro kontrolu léčiv v budoucnu připravovat. | Mobil (bez předvolby) |   |  |  |
| Kontaktní telefonní číslo je vhodné pro rychlé zodpovězení dotazů a vyřešení<br>nenadálých událostí. Vyplnění kontaktních údajů je dobrovolné a slouží pouze ke      | Email                 |   |  |  |
| zlepšení kvality poskytování služeb Státním ústavem pro kontrolu léčiv.                                                                                              |                       |   |  |  |

#### 6. Jakmile je formulář správně vyplněn je možné jej potvrdit tlačítkem odeslat v dolní části.

| Vaše nové přihlašovací jméno do portálu je 00150004846                                                                                                    |                                                                                                    |  |  |
|----------------------------------------------------------------------------------------------------|----------------------------------------------------------------------------------------------------|--|--|
| Je nutné si nastavit Vaše nové heslo                                                                                                    | ······ ··· ··· ·· ·· ·· ·· ·· ·· ·· ··                                                                                                    |  |  |
| Zkontrolujte si Vaše kontaktní údaje<br>Aktuální emailové kontaktní údaje budou v případě potřeby použity pro zasílání<br>novinek a změn, které bude Státni ústav pro kontrolu léčiv v budoucnu připravovat.<br>Kontaktní telefonni číslo je vhodné pro rychlé zodpovězení dotazů a vyřešení<br>nenadálých událostí. Vyplnění kontaktních údajů je dobrovolné a slouží pouze ke<br>zlepšení kvality poskytování služeb Státním ústavem pro kontrolu léčiv. | 123 456 789<br>frantisek.koudelka@sukl.cz                                                                                                    |  |  |
| Informace o zpracování osobních údajů<br>Státní ústav pro kontrolu léčiv zpracovává poskytnuté údaje za účelem identifikace a nát<br>úložiště elektronických receptů, a to na základě § 81 odst. 1 pism. d) zákona č. 378/200<br>právech, jako je právo na přístup a na námitku, najdete v sekci Ochrana osobních údajů.                                                                                                    | sledné autentizace žadatele při přístupu k informačnímu systému Centrálního<br>7 Sb., o léčivech. Bližší informace o zpracování osobních údajů, zejména o Vašich |  |  |

7. Po odeslání potvrzení formuláře, dochází k nastavení výše uvedených údajů. Po tomto potvrzení již nebude původní heslo z žádosti dále funkční. Portál ještě jednou zobrazí všechny možnosti loginu pro přístup do eReceptu a na tento portál. Tyto údaje si někam poznamenejte. Současně s tím dojde k odeslání emailové zprávy se všemi loginy na dříve uvedený email.

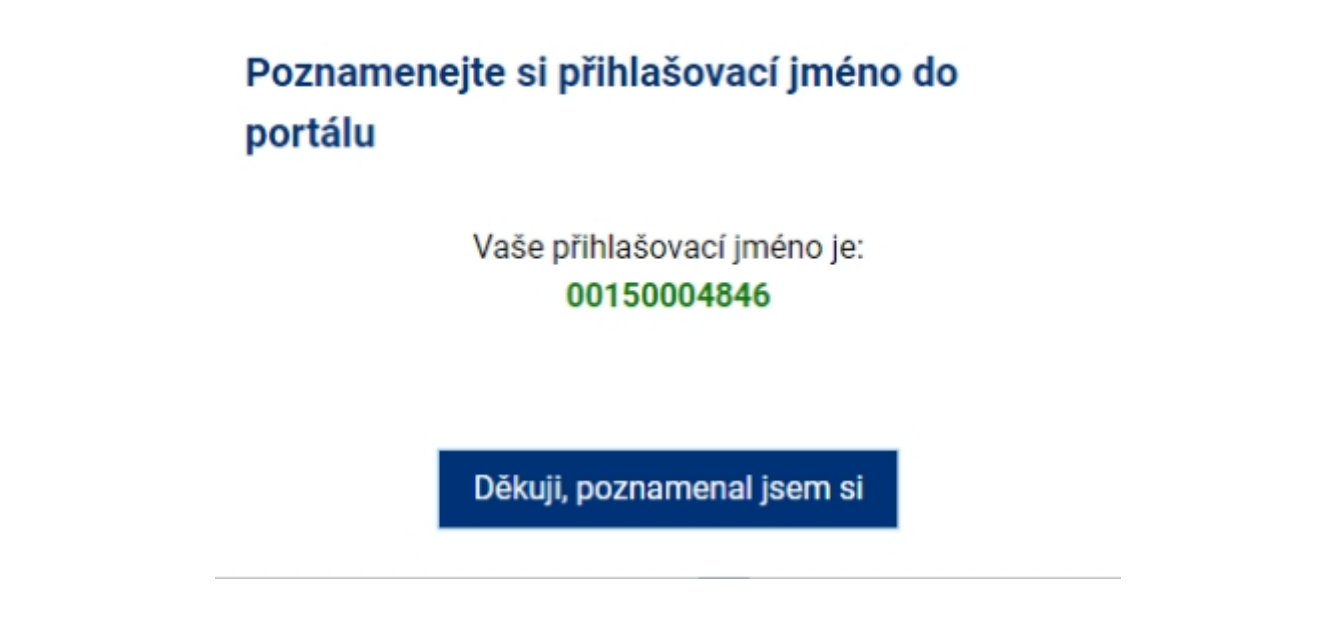

8. Po potvrzení je možné se přihlásit novým loginem a heslem do tohoto portálu a vygenerovat si certifikát zdravotnického zařízení pro přístup do systému eRecept.

| •••••     |                              |
|-----------|------------------------------|
| Přihlásit | Přihlásit pomocí certifikátu |

8. Nyní se již otevře stránka pro obnovení certifikátu – Přejdeme na záložku "Certifikáty" Jak již bylo upozorněno výše, ikona "Převydat" se objeví nejdříve měsíc před expirací certifikátu. Po převydání bude do data expirace platný, jak starý, tak nový certifikát. Pokud je tedy ikona "Převydat" zobrazena, klikneme na ní levým tlačítkem myši.

| Obecné                                                                | Pracoviště                                                                                                    | Certifikáty                                                                                                    | Moje žádosti                                                                                                    | Historie                                                                                                    |                                                                                                    |                                                                                         |                                        |
|-----------------------------------------------------------------------|----------------------------------------------------------------------------------------------------|----------------------------------------------------------------------------------------------------|----------------------------------------------------------------------------------------------------|----------------------------------------------------------------------------------------------------|----------------------------------------------------------------------------------------------------|-----------------------------------------------------------------------------------------|----------------------------------------|
| Lze vyg<br>pracov<br>(distrib<br>V přípa<br>může o<br>Pokud<br>prosím | generovat samost<br>iště provozovatele<br>utor, lékárna, zdra<br>idě, že došlo k vyg<br>ertifikát pouze st<br>níže uvedený sezr<br>kontaktujte SÚKL | atný certifikát pro<br>Pokud provozov<br>votnické zařízení<br>enerování společí<br>áhnout.<br>na m pracovišť neo<br>na emailové adre | každé pracoviště pr<br>ratel vykonává více o<br>atd.) certifikát zvláš<br>ného certifikátu pro<br>odpovídá seznamu p<br>ese erecept@sukl.cz | ovozovatele nebo jeden s<br>Iruhů činnosti, je nutné vy<br>ť. Platnost vydaných certi<br>všechna pracoviště a přih<br>Iracovišť provozovatele, k | polečný certifikát pro<br>generovat pro každý<br>fikátů je 2 roky od da<br>Ilásí se další pracovis<br>terá budou komuniko | o všechna<br>druh činnosti<br>ata generování.<br>ště provozovatele<br>ovat se systémy S | ×<br>, pak si<br>sÚKL,<br>Aktualizovat |
| Agenda ID                                                             | Název agendy                                                                                                    | Pla                                                                                                    | atný od                                                                                                    | Platný do                                                                                                    | Generovat                                                                                                    | Zneplatnit                                                                              | Certifikát                             |
| 12                                                                    |                                                                                                    | <b>2/0</b> 05                                                                                                    | .03.2019 10:50:58                                                                                                    | 12.03.2019 00:11:45                                                                                                    | Převydat                                                                                                    | Zneplatnit                                                                              | 8                                      |

9. Nyní musíme zadat heslo, pro obnovený certifikát. Každý certifikát musí být chráněn přístupovým heslem, které musí splňovat nezbytné požadavky na bezpečnost – musí mít alespoň 8 znaků a musí obsahovat malá písmena, velká písmena a číslice. Není možné zadávat písmena s diakritikou.

POZOR! Heslo slouží k zabezpečení certifikátu a je nutné si jej poznamenat! Je dále nutné pro instalaci certifikátu do systému Mediox. V případě ztráty tohoto hesla, není možné generovat nový certifikát a je nutné kontaktovat KC SÚKL.

| Zvolte heslo k certifikátu |                                                                                                    |  |
|----------------------------|----------------------------------------------------------------------------------------------------|--|
| Nové heslo:                | Heslo musí obsahovat minimálně 8 znaků (číslice,<br>malá a velká písmena bez diakritiky a bez<br>speciálních znaků) |  |
| Nové heslo znovu:          | Hesla se neshodují                                                                                                  |  |
|                            | Zpēt Odeslat                                                                                                    |  |

10. Pokud je zadáno dostatečně bezpečné heslo (heslo bude označeno zelenou potvrzovací ikonou) a opakované zadání hesla se shoduje se zadaným heslem (opět potvrzovací ikona) je možné odeslat certifikát ke generování.

| Zvolte heslo k certif |                   |      |         |
|-----------------------|-------------------|------|---------|
|                       |                   |      |         |
| Nové heslo:           |                   |      | ~       |
| Nové heslo znovu:     | Nové heslo znovu: |      |         |
|                       |                   |      |         |
|                       |                   | Zpět | Odeslat |

11. Systém Externích identit ihned započne generovat certifikát (ve sloupci "generovat" se objeví text "GENERUJI"). Tato služba je asynchronní a dobu generování certifikátu nelze přesně určit. Doporučujeme proto v této fázi generování ukončit a vrátit se k této službě za cca 1 hodinu. Stav generování lze zjistit pomocí zeleného tlačítka aktualizovat.

| Obecné                            | Pracoviště                                                                        | Certifikáty                                                                 | Moje žádosti                                                          | Historie                                                           |                                                         |                                                            |                                                    |
|-----------------------------------|-----------------------------------------------------------------------------------|-----------------------------------------------------------------------------|-----------------------------------------------------------------------|--------------------------------------------------------------------|---------------------------------------------------------|------------------------------------------------------------|----------------------------------------------------|
| Pokud<br>zvlášť<br>Pokud<br>na em | provozovatel vyko<br>Platnost vydanýcl<br>níže uvedený sezr<br>ailové adrese erec | nává více druhů<br>n certifikátů je 2 i<br>nam pracovišť ne<br>ept@sukl.cz. | činnosti, je nutné vyg<br>roky od data generov<br>rodpovídá seznamu p | jenerovat pro každý druh č<br>ání.<br>pracovišť provozovatele, kto | innosti (distributor, lékárn<br>erá budou komunikovat s | na, zdravotnické zařízení ato<br>e systémy SÚKL, prosím ko | d.) certifikát 🗙<br>ntaktujte SÚKL<br>Aktualizovat |
| Agenda ID                         | Název agendy                                                                      |                                                                             | Platný o                                                              | od Platný do                                                       | Generovat                                               | Zneplatnit                                                 | Certifikát                                         |
| 12                                |                                                                                   | 1/0                                                                         |                                                                       |                                                                    | Generuji                                                |                                                            | ~                                                  |

12. Po vygenerování certifikátu zmizí v položce "Certifikát" hodnota "generuji...". A zobrazí se ikona diskety, což je ikona ke stažení certifikátu. Kliknutím na disketu pak můžete certifikát stáhnout.

| Obecné                                    | Pracovištē                                                                              | Certifikáty                                                              | Moje žádosti                                                         | Historie                                                                   |                                                                        |                                                     |                                    |
|-------------------------------------------|-----------------------------------------------------------------------------------------|--------------------------------------------------------------------------|----------------------------------------------------------------------|----------------------------------------------------------------------------|------------------------------------------------------------------------|-----------------------------------------------------|------------------------------------|
| Pokud p<br>zvlášť. I<br>Pokud r<br>na ema | provozovatel vykon:<br>Platnost vydaných (<br>líže uvedený sezna<br>ilové adrese erecep | ává více druhů č<br>certifikátů je 2 n<br>m pracovišť neo<br>ot@sukl.cz. | činnosti, je nutné vyg<br>oky od data generova<br>odpovídá seznamu p | jenerovat pro každý druh činno<br>ání.<br>iracovišť provozovatele, která b | sti (distributor, lékárna, zdravotni<br>udou komunikovat se systémy Si | cké zařízení atd.) certil<br>ÚKL, prosím kontaktují | fikát X<br>te SÚKL<br>Aktualizovat |
| Agenda ID                                 | Název agendy                                                                            |                                                                          | Platný od                                                            | Platný do                                                                  | Generovat                                                              | Zneplatnit                                          | Certifikát                         |
| 12                                        | Ambulantní prac                                                                         | covištē 1/D                                                              | 04.03.2019 09:4                                                      | 2-25 04.04.2020 01                                                         | :11:45                                                                 | Zneplatnit                                          | 8                                  |

13. Po stažení certifikátu si jej můžeme nahrát do systému Mediox. Otevřeme Mediox a zvolíme menu "Údržba / Konfigurace systému". Zde nalezneme parametr "SÚKL"  $\rightarrow$  "Společná nastavení"  $\rightarrow$  "Přihlašovací certifikát". Klikneme myší na stávající certifikát vedle názvu parametru.

| 🖻 súi | KL                           |                                   |                   |    |                                                                                           |
|-------|------------------------------|-----------------------------------|-------------------|----|-------------------------------------------------------------------------------------------|
| 8     | Společná nastavení           |                                   |                   |    | Nastavení společná pro všechny služby SÚKL                                                |
|       | Kód pracoviště               | 00000912726                       | . 7do kl          | iĥ | Údai naleznete na dopisu od SÚKLu mezi přístupovými údaji.                                |
|       | Přihlašovací jméno           | 00000022001-2                     | Zue Ki            | IN | ete na dopisu od SÚKLu mezi přístupovými údaji.                                           |
|       | Přihlašovací heslo           | stt2fv//b                         |                   | G  | Údaj naleznete na dopisu od SÚKLu mezi přístupovými údaji.                                |
|       | Přihlašovací certifikát      | SUKL912726 [exp. 12.09.20         | 20 8:27:21]       |    | Certifikát používaný pro připojení k úložišti. Prázdný pro připojení přes Cisco router    |
|       | - Doba cekani na odezvu serv | veru Os                           |                   | G  | Maximální doba čekání na odezvu serveru. Nechte na 0 pro použití výchozí hodnoty programu |
|       | Server pro obnovení certifik | tátu https://pristupy.sukl.cz/ei_ | forms.html#/login | G  | Pro obnovení certifikátu SÚKL                                                             |

14. Po kliknutí se objeví tlačítko se třemi tečkami, na které také klikneme myší

| 🖨 SÚKL                                    |                                                       |      |                                                                                           |
|-------------------------------------------|-------------------------------------------------------|------|-------------------------------------------------------------------------------------------|
| 🖯 Společná nastavení                      |                                                       |      | Nastavení společná pro všechny služby SÚKL                                                |
| Kód pracoviště                            | 00000912726                                           | G    | Údaj naleznete na dopisu od SÚKLu mezi přístupovými údaji.                                |
| Přihlašovací jméno                        | 00000022001-2                                         | G    | Údaj naleznete na dopisu od SÚKLu mezi přístupovými údaji.                                |
| ·· Přihlašovací heslo                     | stt2fwYb                                              | G    | Údaj naleznete na dopisu od SÚKLu mezi přístupovými údaji.                                |
| Přihlašovací certifikát                   | SUKL912726 [exp. 12:09:2020 8:27:21] ×                | •••  | Certifikát používaný pro připojení k úložišti. Prázdný pro připojení přes Cisco router    |
| <ul> <li>Doba čekání na odezvu</li> </ul> | serveru 0 s                                           | G    | Maximálni doba čekání na odezvu serveru. Nechte na 0 pro použití výchozi hodnoty programu |
| -Server pro obnovení ce                   | rtifikátu https://pristupy.sukl.cz/ei_forms.html#/log | in G | Pro obnovení certifikátu SÚKL                                                             |

15. Otevře se formulář "U102 – Certifikát", kde u položky "Certifikát uložený v souboru" klikneme na tlačítko se složkou u stávajícího certifikátu.

| X U102 - Certifikát                           |                                          |       |              |        |
|-----------------------------------------------|------------------------------------------|-------|--------------|--------|
|                                               |                                          |       |              |        |
| Držitel                                       | SUKL912726                               |       |              |        |
| Vystavil                                      | TEST SUKL A                              |       |              |        |
| Platnost do                                   | 12.09.2020 8:27:21                       |       | 7de klikneme |        |
| <ul> <li>Certifikát uložený v sou</li> </ul>  | iboru                                    |       |              |        |
| Název souboru                                 | C:\Users\vilda\Downloads\lek13.p         | fx    |              | B      |
| Načteno do databáze                           | 4 277 bajtů                              |       |              | Načíst |
| Heslo                                         | •••••                                    |       |              |        |
| 🔘 Certifikát uložený v úlo                    | žišti certifikátů (též tokeny, čipové ka | irty) |              |        |
| Umístění                                      | Účet uživatele                           |       |              | -      |
| Úložiště                                      | MY                                       |       |              | -      |
| Sériové číslo                                 |                                          |       |              | ~      |
| <ul> <li>Existující certifikát ulo</li> </ul> | lený v systému Mediox                    |       |              |        |
| Certifikát                                    |                                          |       | ·            |        |
| 🔿 Žádný certifikát                            |                                          |       |              |        |
| Iest                                          |                                          |       | <u>Ω</u> κ   | Zpět   |

16. Otevře se dialog Windows pro výběr souboru s certifikátem. Vybereme soubor certifikátu pfx z umístění, do kterého jsme si jej uložili po vygenerování

| → * 个 🕹 > Te                                 | nto počítać » Stažené soubory      | ٽ ~              | Prohledat: Stažené : | soubory 🎾 |
|----------------------------------------------|------------------------------------|------------------|----------------------|-----------|
| spořádat 👻 Nová slo                          | ižka                               |                  | 8==                  | • 🔳 (     |
| Tento počítač                                | Název                              | Datum změny      | Тур                  | Velikost  |
| 3D objekty                                   | Intel Driver and Support Assistant | 24.06.2019 12:11 | Složka souborů       |           |
| Dokumenty                                    | Stardock                           | 18,06,2015 12:11 | Složka souborů       |           |
| h Hudba                                      | 🤧 lek13.pfx                        | 12.12.2018 16:31 | Personal Informati   | 5 kB      |
| Corázky                                      |                                    |                  |                      |           |
| Plocha                                       |                                    |                  |                      |           |
| 🕹 Stažené soubory                            |                                    |                  |                      |           |
| Videa                                        |                                    |                  |                      |           |
|                                              |                                    |                  |                      |           |
| System (C:)                                  |                                    |                  |                      |           |
| System (C:)<br>Storage (E:)                  |                                    |                  |                      |           |
| System (C:)<br>Storage (E:)                  |                                    |                  |                      |           |
| System (C:)<br>Storage (E:)<br><u>N</u> ázen | souboru: lek13.pfx                 | ~                | Soubor certifikátu   | (*.pfx)   |

17. Stiskneme tlačítko "Otevřít" a tím se certifikát načte do Medioxu. Zde musíme zadat heslo, které jsme si poznamenali při generování certifikátu. Dále stiskneme tlačítko "Načíst"

| 🗙 U102 - Certifikát                         |                                               |            |          |
|---------------------------------------------|-----------------------------------------------|------------|----------|
|                                             |                                               |            |          |
| Držitel                                     | <chyba certifikátu="" čtení=""></chyba>       |            |          |
| Vystavil                                    | <chyba certifikátu="" čtení=""></chyba>       |            |          |
| Platnost do                                 |                                               |            |          |
| <ul> <li>Certifikát uložený v so</li> </ul> | uboru                                         |            |          |
| Název souboru                               | C:\Users\vilda\Downloads\lek13.pfx            |            | 62       |
| Načteno do databáze                         | 4 277 baitů                                   |            | Načíst   |
| Heslo                                       | *****                                         |            |          |
| O Certifikát uložený v úlo                  | vžišti certifikátů (též tokeny, čipové karty) |            |          |
| Umístění                                    | Účet uživatele                                |            | -        |
| Úložiště                                    | MY                                            |            | <b>*</b> |
| Sériové číslo                               |                                               |            | ~        |
| 🔵 Existující certifikát ulo                 | žený v systému Mediox                         |            |          |
| Certifikát                                  | <b></b>                                       |            |          |
| <ul> <li>Žádný certifikát</li> </ul>        |                                               |            |          |
|                                             |                                               |            |          |
| Test                                        |                                               | OK         | 7.1      |
| lest                                        |                                               | <u>O</u> K | zpet     |
|                                             |                                               |            |          |

18. V horní části formuláře se zobrazí data certifikátu. Stiskneme tlačítko "OK" a tím je certifikát načten v systému Mediox.

| 🗙 U102 - Certifikát                          |                                                 |
|----------------------------------------------|-------------------------------------------------|
| Držitel<br>Vystavil<br>Platnost do           | SUKL912726<br>TEST SUKL A<br>12.09.2020 8:27:21 |
| <ul> <li>Certifikát uložený v sou</li> </ul> | iboru                                           |
| Název souboru                                | C:\Users\vilda\Downloads\lek13.pfx              |
| Načteno do databáze                          | 4 277 bajtů Načíst                              |
| Heslo                                        | ******                                          |
| 🔵 Certifikát uložený v úlož                  | žišti certifikátů (též tokeny, čipové karty)    |
| Umístění                                     | Účet uživatele 🗸 🗸                              |
| Úložiště                                     | MY V                                            |
| Sériové číslo                                | ×                                               |
| 🔵 Existující certifikát ulož                 | iený v systému Mediox                           |
| Certifikát                                   | ▼                                               |
| 🔿 Žádný certifikát                           |                                                 |
| Test                                         | QK Zpēt                                         |
|                                              |                                                 |

19. Nakonec nesmíme zapomenout uložit celou konfiguraci tlačítkem "Uložit" – tím je proces obnovení certifikátu dokončen a můžeme využívat služeb SÚKL s novým certifikátem.

| 🗙 M04 - Konfigurace          |         |                | • ×            |
|------------------------------|---------|----------------|----------------|
| Hledat v nastaveních         |         |                |                |
|                              |         |                |                |
| Nastavení                    | Hodnota | Gl Popis       | ^              |
| ⊡ Všechny parametry          |         |                |                |
| ₩ Výdejní místo              |         |                |                |
| Žádanky, výdejky a převodky  |         |                |                |
| Vratky, vyřazení a reklamace |         |                |                |
| Příjem zboží                 |         |                |                |
| Příprava                     |         |                |                |
| 🕀 Objednávka                 |         |                |                |
| . Inventura                  |         |                |                |
| 🕀 Fakturace                  |         |                |                |
| ı∎ Dávky                     |         |                |                |
| 🕀 Doklady                    |         |                | J              |
| <                            |         |                | >              |
| Akce - F2                    |         | <u>U</u> ložit | <u>Z</u> avřít |